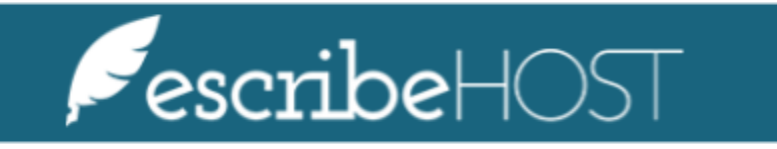

**Bill Posting Training** 

# **Bill Posting Training**

| Bill Posting Training           | 3  |
|---------------------------------|----|
| Permissions                     | 3  |
| Matching a Provider             | 6  |
| Selecting Bills for posting     | 9  |
| Reviewing status of posted DFTs | 13 |
| CPT Report                      | 14 |

# **Bill Posting Training**

Bill Posting is a new feature in Cardiac Signals that allows communication between our software and your Charge Processor billing tool.

The purpose of this document is to describe the steps to select bills for posting, post a DFT (Detailed Financial Transaction), review the status of posted DFTs, and create a Charge Processor Report.

### Permissions

Make sure relevant users have the permissions required to post DFT messages.

#### Go to Admin.

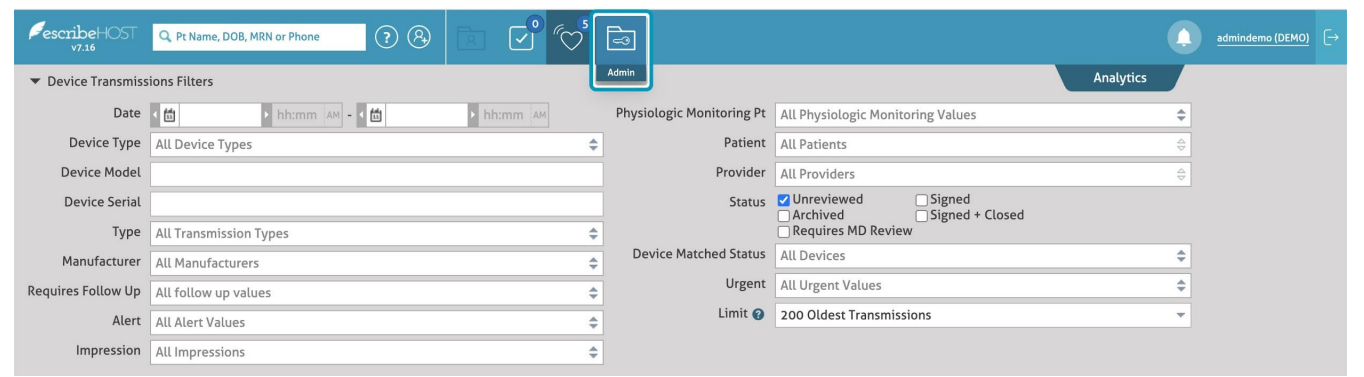

### Type the desired Username in the **Find User** field.

| <b>∮escribe</b> HOST<br>v7.16 | <b>Q</b> Pt Name, DOB, MRN or Phone | ? ? | 2 | <b>F</b> |
|-------------------------------|-------------------------------------|-----|---|----------|
|                               | Users                               |     |   |          |
| Users 🕨                       | <b>Q</b> Find User                  |     |   |          |
| Reports <b>&gt;</b>           |                                     |     |   |          |
| Providers 🕨                   |                                     |     |   |          |
| Tasks 🕨                       |                                     |     |   |          |
| MQ Admin 🕨 🕨                  |                                     |     |   |          |
| Scheduling 🕨 🕨                |                                     |     |   |          |

| PescribeHOST<br>v7.16  | <b>Q</b> Pt Name, DOB, MRN or Phone | ? & | R |   | F |
|------------------------|-------------------------------------|-----|---|---|---|
|                        | Users                               |     |   |   |   |
| Users 🕨                | <b>Q</b> admin                      |     |   |   |   |
| Reports <b>&gt;</b>    | User, DEMO (admindemo)              |     |   |   |   |
| Providers <b>&gt;</b>  |                                     | _   |   | _ |   |
| Tasks 🕨                |                                     |     |   |   |   |
| MQ Admin 🔹 🕨           |                                     |     |   |   |   |
| Scheduling <b>&gt;</b> |                                     |     |   |   |   |

Information displays with the user permissions. Scroll down and find the **View Cardiac Devices Billing** section.

| PescribeHOST          | Q Pt Name, DOB, MRN or Phone                                                                                                    |                                                                 |                                                                                                    | <u>admindemo (DEMO)</u> [→                                                                                                    |  |  |
|-----------------------|----------------------------------------------------------------------------------------------------|-----------------------------------------------------------------|----------------------------------------------------------------------------------------------------|----------------------------------------------------------------------------------------------------|--|--|
|                       | Users                                                                                                    |                                                                 |                                                                                                    |                                                                                                    |  |  |
| Users 🕨               | <b>Q</b> Find User                                                                                                    |                                                                 |                                                                                                    | Edit User Add User                                                                                                    |  |  |
| Reports <b>&gt;</b>   |                                                                                                    |                                                                 |                                                                                                    |                                                                                                    |  |  |
| Providers <b>&gt;</b> | DEMO User (admindemo)<br>jordan.rosen@lillegroup.com                                                                                                    |                                                                 |                                                                                                    | Set Provider Link 📄 Reset Password 🗹 Allow user login                                                                                                  |  |  |
| Tasks 🕨               |                                                                                                    |                                                                 |                                                                                                    |                                                                                                    |  |  |
| MQ Admin 🕨            |                                                                                                    |                                                                 |                                                                                                    |                                                                                                    |  |  |
| Scheduling 🕨          |                                                                                                    |                                                                 |                                                                                                    |                                                                                                    |  |  |
| Cardiac Devices 🕨     | Permissions                                                                                                    |                                                                 |                                                                                                    |                                                                                                    |  |  |
| Admin Tools 🔹 🕨       | TASKS                                                                                                    | м                                                               |                                                                                                    | 🔲 🛿 Debug                                                                                                    |  |  |
| Account Config 🕨      | O View tasks     O View tasks     O View tasks                                                                                                    |                                                                 | O New Medications     O Manage Medications                                                              | Emergency Access                                                                                                    |  |  |
|                       | <ul> <li>② Create new tasks</li> <li>③ Own and require feedback on tasks</li> </ul>                                                                                                    | <ul><li>Image Rxs</li><li>Image Rxs</li><li>Image Rxs</li></ul> |                                                                                                    | 🗹 🛿 View Admin Module                                                                                                    |  |  |
|                       | <ul> <li>② Manage tasks recipients</li> <li>③ Show All Tasks</li> </ul>                                                                                                    |                                                                 | <ul> <li>Ø Send eRxs</li> <li>Ø Manage Rx Favorites</li> </ul>                                          | ✓ Ø Manage task user groups                                                                                                    |  |  |
|                       | <ul> <li>Manage Task Limit Selector</li> <li>PATIENT MANAGEMENT</li> <li>P Patient Access</li> <li>P Patient Charts</li> <li>View Patient Info</li> <li>View Patient Info</li> <li>Delete patient charts</li> <li>Retrieve patient eligibility information on demand</li> </ul> | P                                                               | ROVIDER MANAGEMENT    Poviders View  Create and edit providers  Modify provider's erx privileges        | <ul> <li>Manage tasks sub areas</li> <li>Receive Admin Tasks</li> <li>A View Audit Log</li> <li>Users View</li> <li>Manage user permissions</li> </ul> |  |  |
|                       |                                                                                                    | emand                                                           | ESEARCH STUDY MANAGEMENT    Create new research studies  View research studies  Manage research studies | <ul> <li>Manage Insurance Plans</li> <li>Manage Location Settings</li> <li>Manage Problem Mapping</li> <li>Manage Procedure Mapping</li> </ul>         |  |  |

### Ensure the **Manage HL7 Billing** checkbox is checked.

| €escribeHOST<br>v7.16  | Q. Pt Name, DOB, MRN or Phone     ?     ?     ?     ?     ?     ?     ?     ?     ?     ?     ?     ?     ?     ?     ?     ?     ?     ?     ?     ?     ?     ?     ?     ?     ?     ?     ?     ?     ?     ?     ?     ?     ?     ?     ?     ?     ?     ?     ?     ?     ?     ?     ?     ?     ?     ?     ?     ?     ?     ?     ?     ?     ?     ?     ?     ?     ?     ?     ?     ?     ?     ?     ?     ?     ?     ?     ?     ?     ?     ?     ?     ?     ?     ?     ?     ?     ?     ?     ?     ?     ?     ?     ?     ?     ?     ?     ?     ?     ?     ?     ?     ?     ?     ?     ?     ?     ?     ?     ?     ?     ?     ?     ?     ?     ?     ?     ?     ?     ?     ?     ?     ?     ?     ?     ?     ?     ?     ?     ?     ?     ?     ?     ?     ?     ?     ?     ?     ?     ?     ?     ?     ?     ? |
|------------------------|----------------------------------------------------------------------------------------------------|
|                        | Users                                                                                                    |
| Users 🕨                | Q Find User                                                                                                    |
| Reports <b>&gt;</b>    |                                                                                                    |
| Providers <b>&gt;</b>  | DEMO User (admindemo)<br>jordan.rosen@lillegroup.com                                                                                                    |
| Tasks 🕨                |                                                                                                    |
| MQ Admin 🛛 🕨           |                                                                                                    |
| Scheduling <b>&gt;</b> |                                                                                                    |
| Cardiac Devices 🕨      | <ul> <li>✓ Ø Manage Cardiac Devices</li> <li>✓ Ø View Cardiac Device Transmissions</li> </ul>                                                                                                    |
| Admin Tools 🛛 🕨        | Manage Cardiac Device Transmissions                                                                                                    |
| Account Config 🕨       | ☑ Ø Create Pt from Unmatched Tx                                                                                                    |
|                        | <ul> <li>View Cardiac Devices Billing</li> <li>Anage Cardiac Devices Billing</li> <li>Anage HL7 Billing</li> <li>Anage Cardiac Devices Config</li> </ul>                                                                                                    |

### **Matching a Provider**

In order to post DFTs successfully, all providers in the bill set must have an external provider ID set.

| То | set the | external | ID for | r a pi | rovider, | go to | o <b>Admin</b> . |
|----|---------|----------|--------|--------|----------|-------|------------------|
|----|---------|----------|--------|--------|----------|-------|------------------|

| PescribeHOST<br>v7.16                | Q. Pt Name, DOB, MRN or Phone |          |                           |                                   | <u>admindemo (DEMO)</u> [→ |
|--------------------------------------|-------------------------------|----------|---------------------------|-----------------------------------|----------------------------|
| <ul> <li>Device Transmiss</li> </ul> | ions Filters                  |          | Admin                     |                                   | Analytics                  |
| Date                                 | < 🛍 🔸 hh:mm 🗛 - < 🛍 🔸 h       | hh:mm AM | Physiologic Monitoring Pt | All Physiologic Monitoring Values | \$                         |
| Device Type                          | All Device Types              | \$       | Patient                   | All Patients                      | <del>\$</del>              |
| Device Model                         |                               |          | Provider                  | All Providers                     | ÷.                         |
| Device Serial                        |                               |          | Status                    | ✓ Unreviewed Signed               |                            |
| Туре                                 | All Transmission Types        | \$       |                           | Requires MD Review                |                            |
| Manufacturer                         | All Manufacturers             | \$       | Device Matched Status     | All Devices                       | \$                         |
| Requires Follow Up                   | All follow up values          | \$       | Urgent                    | All Urgent Values                 | \$                         |
| Alert                                | All Alert Values              | \$       | Limit 🕜                   | 200 Oldest Transmissions          | Ŧ                          |
| Impression                           | All Impressions               | \$       |                           |                                   |                            |

Select **Providers** on the left side menu and click **Account Providers**.

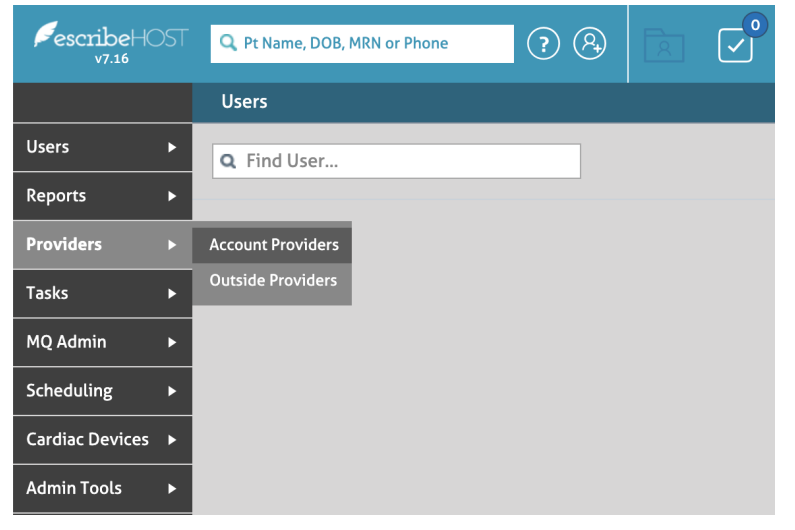

Begin typing the Provider name in the field then select the Provider.

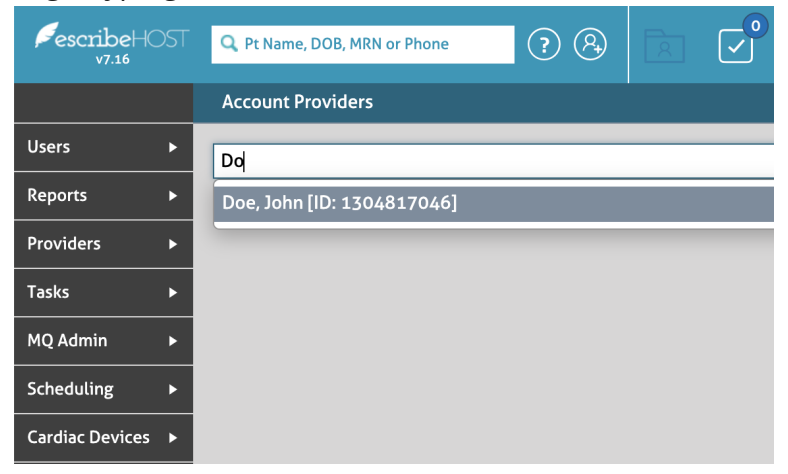

A card displays with the information. Click the **Edit** button.

| <b>€escribe</b> HOST<br>v7.16 | <b>Q</b> Pt Name, DOB, MRN or Ph | one ? 🕅           |               | 5 |
|-------------------------------|----------------------------------|-------------------|---------------|---|
|                               | Account Providers                |                   |               |   |
| Users 🕨                       | Doe, John [ID: 13048170          | 046]              |               | × |
| Reports <b>&gt;</b>           |                                  |                   |               |   |
| Providers <b>&gt;</b>         | 🚺 Doe, John [l                   | D: 1304817046]    |               |   |
| Tasks 🕨                       | Details                          |                   |               | _ |
| MQ Admin 🔹 🕨                  | Contact Information              | 1                 |               |   |
| Scheduling >                  | Mobile Phone                     | (514) 993-9492    |               |   |
|                               | Email Address                    | jdoedemo@test.com |               |   |
| Cardiac Devices 🕨             | Account Information              | ı                 |               |   |
| Admin Tools 🛛 🕨               | Provider Type                    | Non-Prescriber    |               |   |
| Account Config 🕨              | Scheduled Provider               | Yes               |               |   |
|                               | DEA Number                       | FA1304285         |               |   |
|                               |                                  | PHR DocType B     | Excludes Edit |   |

### Add the **External ID** in the proper field.

| Q. Pt Name, DOB, MR Account Prov                                                                                                    | ider                                                                                                    | ×       |
|----------------------------------------------------------------------------------------------------|----------------------------------------------------------------------------------------------------|---------|
| Account Provider Provider Typ<br>Doe, John [ID: 130                                                                                                    | <ul> <li>         Image: State of the state of the state of th</li></ul> |         |
| Doe, Jo     Dee, Jo     Dee, Jo     Details     Contact Inform     Mobile Phone     Email Address     Account Infor     Provider Type     Scheduled Provi     DEA Number     Address Line     Address Line | Image: Constraint of the second second s                                   |         |
| Country<br>TIN/Location<br>TIN                                                                                                    | USA ×                                                                                                    |         |
| * Required                                                                                                    | Cancel Save and Continue Edition                                                                                                    | ng Save |

Click the **Save** button to finish the process.

| PescribeHOST<br>v7.16 | <b>Q</b> Pt Name, DOB, MRN or Ph | ione ? A          |               | 5 |
|-----------------------|----------------------------------|-------------------|---------------|---|
|                       | Account Providers                |                   |               |   |
| Users 🕨               | Doe, John [ID: 13048170          | 046]              |               | × |
| Reports <b>&gt;</b>   |                                  |                   |               |   |
| Providers <b>&gt;</b> | 🚺 Doe, John [l                   | D: 1304817046]    |               |   |
| Tasks 🕨               | Details                          |                   |               |   |
| MQ Admin 🕨            | External ID                      | 736284022         |               |   |
| Scheduling ►          | Contact Information              | 1                 |               |   |
| Cardiac Devices       | Mobile Phone                     | (514) 993-9492    |               |   |
|                       | Email Address                    | jdoedemo@test.com |               |   |
| Admin Tools 🔹 🕨       | Account Information              | n                 |               |   |
| Account Config 🕨      | Provider Type                    | Non-Prescriber    |               |   |
|                       | Scheduled Provider               | Yes               |               |   |
|                       | DEA Number                       | FA1304285         |               |   |
|                       |                                  | PHR DocType       | Excludes Edit |   |

### **Selecting Bills for posting**

How and where to select Bills for posting.

#### Go to Admin.

| PescribeHOST<br>v7.16                | Q. Pt Name, DOB, MRN or Phone   | Ð                         |                                   | admindemo (DEMO) |
|--------------------------------------|---------------------------------|---------------------------|-----------------------------------|------------------|
| <ul> <li>Device Transmiss</li> </ul> | ions Filters                    | Admin                     | Analytics                         |                  |
| Date                                 | < 箇 ・ hh:mm AM - く 箇 ・ hh:mm AM | Physiologic Monitoring Pt | All Physiologic Monitoring Values | \$               |
| Device Type                          | All Device Types                | Patient                   | All Patients                      | <del>\$</del>    |
| Device Model                         |                                 | Provider                  | All Providers                     | <del>\$</del>    |
| Device Serial                        |                                 | Status                    | Unreviewed Signed Signed          |                  |
| Туре                                 | All Transmission Types          |                           | Requires MD Review                |                  |
| Manufacturer                         | All Manufacturers               | Device Matched Status     | All Devices                       | \$               |
| Requires Follow Up                   | All follow up values            | Urgent                    | All Urgent Values                 | \$               |
| Alert                                | All Alert Values                | Limit 😗                   | 200 Oldest Transmissions          | *                |
| Impression                           | All Impressions                 |                           |                                   |                  |

#### Select Cardiac Devices from the left menu.

| FescribeHOST<br>v7.16 | Q Pt Name, DOB, MRN or Phone | ? ? |  | - |                              |
|-----------------------|------------------------------|-----|--|---|------------------------------|
|                       | Users                        |     |  |   |                              |
| Users 🕨               | Q Find User                  |     |  |   |                              |
| Reports <b>&gt;</b>   |                              |     |  |   |                              |
| Providers <b>&gt;</b> |                              |     |  |   | Diagon colort a viscuta adit |
| Tasks ►               |                              |     |  |   | Please select a user to edit |
| MQ Admin 🕨            |                              |     |  |   |                              |
| Scheduling <b>•</b>   |                              |     |  |   |                              |
| Cardiac Devices 🕨     |                              |     |  |   |                              |
| Admin Tools 🔹 🕨       |                              |     |  |   |                              |
| Account Config 🕨      |                              |     |  |   |                              |
|                       |                              |     |  |   |                              |

#### Click on View Bill Batches.

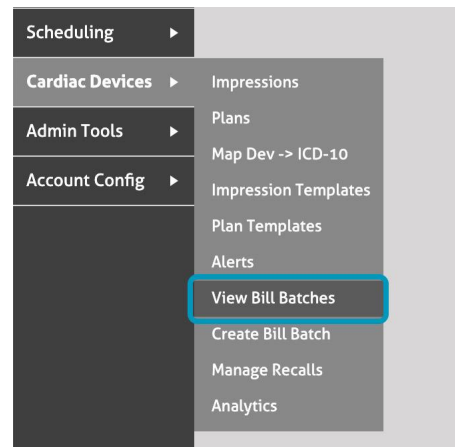

### Select the desired **Date Range**.

| escribe+(       |   | <b>Q</b> Pt Name, DOB, M    | RN or | Phone | 2  |    | ?     | ( <u>A</u> | E  |                                                                                                    |
|-----------------|---|-----------------------------|-------|-------|----|----|-------|------------|----|----------------------------------------------------------------------------------------------------|
|                 |   | View Bill Batches           |       |       |    |    |       |            |    |                                                                                                    |
| Users           | • | <ul> <li>Filters</li> </ul> |       |       |    |    |       |            |    |                                                                                                    |
| Reports         | ► | Date Range:                 | í.    |       |    | Þ  | - • ( | 11         |    | E Contraction of the second second second second second second second second second second second second second |
| Providers       | • | Search Cl                   | •     | Feb   | •  | 20 | 21    | -          | ſ  |                                                                                                    |
| Tasks           | • |                             | 5     | M     | 1  | 7  |       | F          | 5  |                                                                                                    |
| MQ Admin        | • | Click Search to disp        | 31    | 1     | 2  | 2  | 4     | 2          | 0  | -                                                                                                    |
| Scheduling      | • |                             | 7     | 8     | 9  | 10 | 11    | 12         | 13 | -                                                                                                    |
| Cardiac Devices | • |                             | 14    | 15    | 16 | 17 | 18    | 19         | 20 |                                                                                                    |
| Admin Tools     | • |                             | 21    | 22    | 23 | 24 | 25    | 26         | 27 |                                                                                                    |
| Account Config  | • |                             | 28    | 1     | 2  | 3  | 4     | 5          | 6  |                                                                                                    |
|                 |   |                             | 7     | 8     | 9  | 10 | 11    | 12         | 13 |                                                                                                    |
|                 |   |                             |       |       |    |    |       |            |    |                                                                                                    |

Click **Search** for the matching list of Bill Batches to display.

| PescribeHOST<br>v7.16 | Q Pt Name, DOB, MRN or Phone                    |
|-----------------------|-------------------------------------------------|
|                       | View Bill Batches                               |
| Users 🕨               | ▼ Filters                                       |
| Reports <b>&gt;</b>   | Date Range: < 🔠 02/01/2021 > - < 🖆 03/27/2021 > |
| Providers <b>&gt;</b> | Search Clear All                                |
| Tasks ►               |                                                 |
| MQ Admin 🕨            | Click Search to display a list of Bill Batches  |
| Scheduling 🕨 🕨        |                                                 |

A clickable list appears with the information about the bill batches, sorted by date.

The first column indicates the Date of the Bill Batch, the second column indicates the Successfully Posted Bill Count, the third column indicates the Total Bill Count.

| PescribeHOST        | Q. Pt Name, DOB, MRN or Phone | ● ® © © ® ■                    | admindemo (DEMO) |
|---------------------|-------------------------------|--------------------------------|------------------|
|                     | View Bill Batches             |                                |                  |
| Users 🕨             | ▼ Filters C Updated 03        | 3/29/2021 12:28 PM             |                  |
| Reports ►           | Date                          | Successfully Posted Bill Count | Total Bill Count |
| Providers ►         | 03/18/2021                    | 1                              | 1                |
| Tasks 🕨             | 01/05/2021                    | 0                              | 3                |
| MO Admin b          | 12/07/2020                    | 0                              | 1                |
|                     | 10/26/2020                    | 0                              | 1                |
| Scheduling <b>•</b> | 10/11/2020                    | 0                              | 1                |
| Cardiac Devices 🕨   | 07/28/2020                    | 0                              | 1                |
| Admin Tools 🕨 🕨     | 07/28/2020                    | 0                              | 1                |
|                     | 07/08/2020                    | 0                              | 2                |
| Account coning      | 06/09/2020                    | 5                              | 5                |
|                     | 01/28/2020                    | 0                              | 1                |
|                     | 12/14/2019                    | 0                              | 1                |
|                     | 11/14/2019                    | 78                             | 80               |
|                     | 09/08/2019                    | 0                              | 1                |
|                     | 08/09/2019                    | 0                              | 1                |
|                     | 08/08/2019                    | 0                              | 1                |
|                     | 08/07/2019                    | 0                              | 1                |
|                     | 07/30/2019                    | 0                              | 0                |
|                     | 07/08/2019                    | 0                              | 0                |
|                     | 07/08/2019                    | 0                              | 1                |
|                     | 07/04/2019                    | 0                              | 1                |
|                     | 06/28/2019                    | 0                              | 1                |

Click on the row to open the batch you'd like to post.

Select the bills you want to post. You can select individually with the checkbox on the right, or with the buttons on the top-right, **Select All** and **Select None**.

| escribeHOST           | Q, Pt Name, DOB, | MRN or Phone                   |          | 5 🗟     |        |     |        |        |         |           |   | admin                  | demo ([ | <u>demo)</u> [→ |  |
|-----------------------|------------------|--------------------------------|----------|---------|--------|-----|--------|--------|---------|-----------|---|------------------------|---------|-----------------|--|
|                       | View Bill Batch  | es                             |          |         |        |     |        |        |         |           |   |                        |         |                 |  |
| Users 🕨               | View Batches C   | irid Date: 06/09/2020 Count: 5 | Print    |         |        |     |        |        |         |           |   | Del                    | ete Th  | is Batch        |  |
| Reports 🕨             |                  |                                |          |         |        |     |        |        |         |           |   |                        |         |                 |  |
| Providers <b>&gt;</b> | Post DFTs V      |                                |          |         |        |     |        |        |         |           |   | Select None Select All |         |                 |  |
| Tasks 🕨               | Bill Date        | Patient                        | Dev Type | Туре    | Physio | RCP | Prof 🕜 | Tech 🕜 | ICD-10  | Provider  | А | S                      | R       |                 |  |
| MOAd-i-               | 06/09/2020       | Anna, Fromm                    | MON      | Monitor | Ν      |     | 93298  | G2066  | R00.2   | Doe, John | 0 | 0                      | 0       |                 |  |
| MQ Admin 🕨            | 06/09/2020       | John, Doe (642642642)          | MON      | Physio  | Y      |     | 93297  | G2066  | Z95.0   | Doe, John | 0 | 0                      | 0       |                 |  |
| Scheduling 🕨 🕨        | 06/09/2020       | Ralph, Anderson (1234567)      | CRT_D    | Physio  | Y      |     | 93297  | G2066  | Z95.810 | Doe, John | 0 | 0                      | 0       |                 |  |
| Cardiac Devices 🕨     | 06/09/2020       | Carl, Mendelson (76564434)     | ICD      | Physio  | Y      |     | 93297  | G2066  | 150.9   | Doe, John | 0 | 0                      | 0       |                 |  |
| Admin Tools 🕨         | 06/09/2020       | <u>Vara, King (225442319)</u>  | MON      | Monitor | -      |     | 93298  | G2066  | 167.89  | Doe, John | 0 | 0                      | 0       |                 |  |
|                       |                  |                                |          |         |        |     |        |        |         |           |   |                        |         |                 |  |

Once you have completed your selection, click one of the bill posting options.

- **Post DFTs**: Posts both the Professional and Technical bills.
- **Post Professional DFT:** Posts only the Professional DFT.
- Post Technical DFT: Posts only the Technical DFT.

| escribeHOST         | Q Pt Name, I | DOB, MRN or Phone           | ? & k             | <b>√</b> ° (⊂ | 5 🗟     |        |     |        |        |         |           |      | admin   | idemo (D | <u>емо)</u> [→ |
|---------------------|--------------|-----------------------------|-------------------|---------------|---------|--------|-----|--------|--------|---------|-----------|------|---------|----------|----------------|
|                     | View Bill B  | atches                      |                   |               |         |        |     |        |        |         |           |      |         |          |                |
| Users 🕨             | View Batch   | es Grid Date: 06/09/202     | 20 Count: 5 Print |               |         |        |     |        |        |         |           |      | Del     | lete Thi | s Batch        |
| Reports 🕨           |              |                             |                   | -             |         |        |     |        |        |         |           |      |         |          |                |
| Providers <b>•</b>  | Post DFTs    |                             |                   |               |         |        |     |        |        |         |           | Sele | ct None | Se       | elect All      |
| Tasks ►             | Bill Date    | Post Professional DFT       |                   | Dev Type      | Туре    | Physio | RCP | Prof 😮 | Tech 😮 | ICD-10  | Provider  | А    | S       | R        |                |
| NO Admin            | 06/09/2020   | Post Tech DFT               |                   | MON           | Monitor | Ν      |     | 93298  | G2066  | R00.2   | Doe, John | 0    | 0       | 0        |                |
|                     | 06/09/2020   | John, Dec (64264264)        | <u>)</u>          | MON           | Physio  | Υ      |     | 93297  | G2066  | Z95.0   | Doe, John | 0    | 0       | 0        |                |
| Scheduling <b>•</b> | 06/09/2020   | Ralph, Anderson (1234       | <u>4567)</u>      | CRT_D         | Physio  | Y      |     | 93297  | G2066  | Z95.810 | Doe, John | 0    | 0       | 0        |                |
| Cardiac Devices 🕨   | 06/09/2020   | Carl, Mendelson (7656       | 54434)            | ICD           | Physio  | Y      |     | 93297  | G2066  | 150.9   | Doe, John | 0    | 0       | 0        |                |
| Admin Tools 🕨 🕨     | 06/09/2020   | <u>Vara, King (22544231</u> | 9)                | MON           | Monitor | -      |     | 93298  | G2066  | 167.89  | Doe, John | 0    | 0       | 0        |                |
| Account Config 🕨    |              |                             |                   |               |         |        |     |        |        |         |           |      |         |          |                |

### **Reviewing status of posted DFTs**

How to interpret the status of the DFTs.

To check the status of a posted bill, go to the View Bill Batches screen and review the **Prof** and **Tech** columns.

There are three possible statuses for the bill posting:

- A Check icon indicates the DFT is posted successfully
- A Clock icon indicates the DFT posting is in progress
- No icon indicates that DFT is not posted

<u>NOTE</u>: The icons will not refresh automatically while on this page. You must refresh manually, or navigate away and return.

| DB, MRN or Phone                   |          | 5 🗟     |        |     |         |         |         |           |       | admin  | idemo (DB | <u>=mo)</u> [→ |
|------------------------------------|----------|---------|--------|-----|---------|---------|---------|-----------|-------|--------|-----------|----------------|
| ches                               |          |         |        |     |         |         |         |           |       |        |           |                |
| s Grid Date: 06/09/2020 Count: 5 P | rint     |         |        |     |         |         |         |           |       | Del    | ete This  | 8 Batch        |
| ▼                                  |          |         |        |     |         |         |         |           | Selec | t None | e Sel     | lect All       |
| Patient                            | Dev Type | Туре    | Physio | RCP | Prof 🕜  | Tech 😮  | ICD-10  | Provider  | А     | s      | R         |                |
| Anna, Fromm                        | MON      | Monitor | N      |     | © 93298 | © G2066 | R00.2   | Doe, John | 0     | 0      | 0         |                |
| <u>John, Doe (642642642)</u>       | MON      | Physio  | Y      |     | 93297   | G2066   | Z95.0   | Doe, John | 0     | 0      | 0         |                |
| Ralph, Anderson (1234567)          | CRT_D    | Physio  | Y      |     | ⊙ 93297 | ⊘ G2066 | Z95.810 | Doe, John | 0     | 0      | 0         |                |
| Carl, Mendelson (76564434)         | ICD      | Physio  | Y      |     | ⊘ 93297 | ⊘ G2066 | 150.9   | Doe, John | 0     | 0      | 0         |                |
| <u>Vara, King (225442319)</u>      | MON      | Monitor | -      |     | ⊘ 93298 | ⊗ G2066 | 167.89  | Doe, John | 0     | 0      | 0         |                |
|                                    |          |         |        |     |         |         |         |           |       |        |           |                |

## **CPT Report**

How to download a Charge Processing report.

#### Go to **Admin**.

| <b>₽escribe</b> HOST<br>v7.16        | Q. Pt Name, DOB, MRN or Phone |            | -                         |                                   |           | admindemo (DEMO) [→ |  |  |  |  |
|--------------------------------------|-------------------------------|------------|---------------------------|-----------------------------------|-----------|---------------------|--|--|--|--|
| <ul> <li>Device Transmiss</li> </ul> | ions Filters                  | l          | Admin                     |                                   | Analytics |                     |  |  |  |  |
| Date                                 | < 齿 > hh:mm AM - < 齿          | ► hh:mm AM | Physiologic Monitoring Pt | All Physiologic Monitoring Values | \$        |                     |  |  |  |  |
| Device Type                          | All Device Types              | \$         | Patient                   | All Patients                      | ÷         |                     |  |  |  |  |
| Device Model                         |                               |            | Provider                  | Provider All Providers            |           |                     |  |  |  |  |
| Device Serial                        |                               |            | Status                    | ✓ Unreviewed Signed               |           |                     |  |  |  |  |
| Туре                                 | All Transmission Types        | \$         |                           | Requires MD Review                |           |                     |  |  |  |  |
| Manufacturer                         | All Manufacturers             | \$         | Device Matched Status     | All Devices                       | \$        |                     |  |  |  |  |
| Requires Follow Up                   | All follow up values          | \$         | Urgent                    | All Urgent Values                 | \$        |                     |  |  |  |  |
| Alert                                | All Alert Values              | \$         | Limit 🕢                   | 200 Oldest Transmissions          | ~         |                     |  |  |  |  |
| Impression                           | All Impressions               | \$         |                           |                                   |           |                     |  |  |  |  |

## Select **Reports** from the left menu. Click **Reports**.

| PescribeHOST<br>v7.16 | <b>Q</b> Pt Name, DOB, MRN or Phone | ? 8 |  |
|-----------------------|-------------------------------------|-----|--|
|                       | Users                               |     |  |
| Users 🕨               | <b>Q</b> Find User                  |     |  |
| Reports <b>&gt;</b>   | Reports                             |     |  |
| Providers <b>•</b>    | Reports Config                      |     |  |
|                       | Automated Measure Calculation       |     |  |
| Tasks 🕨               | Clinical Quality Measures           |     |  |
| MQ Admin 🔹 🕨          |                                     |     |  |
| Scheduling <b>•</b>   |                                     |     |  |
| Cardiac Devices       |                                     |     |  |

### Click on the dropdown menu and select Cardiac Signals Charge Processing CPT Counts.

| €escribeHOST<br>v7.16 | Q Pt Name, DOB, | s, MRN or Phone                                                                                                    | ? 8             |               | 1 |   | admindemo (DEMO) |  |  |  |  |  |  |  |  |  |
|-----------------------|-----------------|----------------------------------------------------------------------------------------------------|-----------------|---------------|---|---|------------------|--|--|--|--|--|--|--|--|--|
|                       | Reports         |                                                                                                    |                 |               |   |   |                  |  |  |  |  |  |  |  |  |  |
| Users 🕨               | Report Type:    | Cardiac Signals C                                                                                                    | harge Processir | ng CPT Counts |   | × |                  |  |  |  |  |  |  |  |  |  |
| Reports <b>&gt;</b>   |                 | Description                                                                                                    |                 |               |   |   |                  |  |  |  |  |  |  |  |  |  |
| Providers <b>•</b>    |                 | Count of cardiac device bills posted by CPT code on a given billing date, one row per CPT code Columns in this Report: |                 |               |   |   |                  |  |  |  |  |  |  |  |  |  |
| Tasks 🕨               |                 | Columns in this Report:<br>CPT, Count                                                                                  |                 |               |   |   |                  |  |  |  |  |  |  |  |  |  |
| MQ Admin 🕨            | Report Date:    | (前 03/29/2021                                                                                                    |                 |               |   |   |                  |  |  |  |  |  |  |  |  |  |
| Scheduling 🕨 🕨        |                 |                                                                                                    |                 |               |   |   |                  |  |  |  |  |  |  |  |  |  |
| Cardiac Devices 🕨     | Download        |                                                                                                    |                 |               |   |   |                  |  |  |  |  |  |  |  |  |  |
| Admin Tools 🔹 🕨       |                 |                                                                                                    |                 |               |   |   |                  |  |  |  |  |  |  |  |  |  |
| Account Config 🕨      |                 |                                                                                                    |                 |               |   |   |                  |  |  |  |  |  |  |  |  |  |
|                       |                 |                                                                                                    |                 |               |   |   |                  |  |  |  |  |  |  |  |  |  |
|                       |                 |                                                                                                    |                 |               |   |   |                  |  |  |  |  |  |  |  |  |  |
|                       |                 |                                                                                                    |                 |               |   |   |                  |  |  |  |  |  |  |  |  |  |
|                       |                 |                                                                                                    |                 |               |   |   |                  |  |  |  |  |  |  |  |  |  |
|                       |                 |                                                                                                    |                 |               |   |   |                  |  |  |  |  |  |  |  |  |  |
|                       |                 |                                                                                                    |                 |               |   |   |                  |  |  |  |  |  |  |  |  |  |
|                       |                 |                                                                                                    |                 |               |   |   |                  |  |  |  |  |  |  |  |  |  |

Enter the desired bill date in the **Report Date** field. Click the **Download** button. Your browser should begin the download automatically.

| PescribeHOST        | Q Pt Name, DOB | , MRN or        | Phone                                                                                    |                                                                                                 |       | ?) (   | 8     |                      | <b>⊘</b> | 6 | ÷ |   |  |  |  |  |  |  | admindemo (DEMO) |  |
|---------------------|----------------|-----------------|------------------------------------------------------------------------------------------|-------------------------------------------------------------------------------------------------|-------|--------|-------|----------------------|----------|---|---|---|--|--|--|--|--|--|------------------|--|
|                     | Reports        |                 |                                                                                          |                                                                                                 |       |        |       |                      |          |   |   |   |  |  |  |  |  |  |                  |  |
| Users 🕨             | Report Type:   | Cardi           | iac Sig                                                                                  | gnals                                                                                           | Charg | ge Pro | ocess | ing CP               | Counts   |   |   | × |  |  |  |  |  |  |                  |  |
| Reports <b>&gt;</b> |                | Descr           | iption                                                                                   | ption<br>c cardiac davice bills posted by CPT code on a given billing date one row per CPT code |       |        |       |                      |          |   |   |   |  |  |  |  |  |  |                  |  |
| Providers <b>•</b>  |                | Count           | of cardiac device bills posted by CPT code on a given billing date, one row per CPT code |                                                                                                 |       |        |       |                      |          |   |   |   |  |  |  |  |  |  |                  |  |
| Tasks 🕨             |                | Colum<br>CPT, 0 | i <b>ns in</b><br>Count                                                                  | this l                                                                                          | Repor | rt:    |       |                      |          |   |   |   |  |  |  |  |  |  |                  |  |
| MQ Admin 🔹 🕨        | Report Date:   | 一曲              | 02/17                                                                                    | 7/202                                                                                           | 1     |        |       |                      |          |   |   |   |  |  |  |  |  |  |                  |  |
| Scheduling 🕨 🕨      |                |                 | Feb                                                                                      | -                                                                                               | 20    | 21     | Ŧ     | $ \mathbf{\bullet} $ |          |   |   |   |  |  |  |  |  |  |                  |  |
| Cardiac Devices 🕨   | Download       | S               | М                                                                                        | T                                                                                               | W     | Т      | F     | S                    |          |   |   |   |  |  |  |  |  |  |                  |  |
| Admin Tools 🔹 🕨     |                | 31              | 1                                                                                        | 2                                                                                               | 3     | 4      | 5     | 6                    |          |   |   |   |  |  |  |  |  |  |                  |  |
| Account Config 🕨    |                | 7               | 8                                                                                        | 9                                                                                               | 10    | 11     | 12    | 13                   |          |   |   |   |  |  |  |  |  |  |                  |  |
|                     |                | 14              | 15                                                                                       | 16                                                                                              | 17    | 18     | 19    | 20                   |          |   |   |   |  |  |  |  |  |  |                  |  |
|                     |                | 21              | 22                                                                                       | 23                                                                                              | 24    | 25     | 26    | 27                   |          |   |   |   |  |  |  |  |  |  |                  |  |
|                     |                | 28              | 1                                                                                        | 2                                                                                               | 3     | 4      | 5     | 6                    |          |   |   |   |  |  |  |  |  |  |                  |  |
|                     |                | 7               | 8                                                                                        | 9                                                                                               | 10    | 11     | 12    | 13                   |          |   |   |   |  |  |  |  |  |  |                  |  |
|                     |                | _               | -                                                                                        |                                                                                                 |       |        |       |                      | )        |   |   |   |  |  |  |  |  |  |                  |  |
|                     |                |                 |                                                                                          |                                                                                                 |       |        |       |                      |          |   |   |   |  |  |  |  |  |  |                  |  |
|                     |                |                 |                                                                                          |                                                                                                 |       |        |       |                      |          |   |   |   |  |  |  |  |  |  |                  |  |